## SER - 300 - INTRODUÇÃO AO GEOPROCESSAMENTO

Laboratório 5 Geoestatística Linear

Análise da variação espacial do teor de argila sobre a Fazenda Canchim.

**Professor(es) coordenador(es):** Dr. Antonio Miguel Vieira Monteiro e Dr. Claudio Barbosa

Aluna: Yhasmin Mendes de Moura

## INTRODUÇÃO

O objetivo deste laboratório é explorar os procedimentos estatísticos implementados pelo SPRING. Através destes processos deve-se analisar a variabilidade espacial de propriedades naturais amostradas e distribuídas espacialmente (argila).

Os passos desse laboratório consistem:

- Análise exploratória;
- Análise estrutural (cálculo e modelagem do semivariograma);
- Realizações de inferências.

## 2. Carregando dados no SPRING

O primeiro passo do laboratório foi carregar os dados no sistema SPRING. Ativou-se o banco de dados SaoCarlos e definiu-se o projeto ativo Canchin.

| 🗖 Projetos 📃 🗆 🔀                        |
|-----------------------------------------|
| - Projetos                              |
| Canchim                                 |
| Nome: Canchim                           |
| Projeção UTM/Hayford                    |
| – Retângulo Envolvente                  |
| Coordenadas: 🦳 Geográficas 🔎 Planas     |
| X1: 204000.000000 X2: 211000.000000     |
| Y1: 7565000.00000 Y2: 7575000.00000     |
| Hemisfério: 🦳 N 💿 S 🔍 N 💿 S             |
| Criar Ativar Desativar Alterar Suprimir |
| Ajuda                                   |

Figura 1 – Ativação do Projeto Canchin.

Selecionou-se, no painel de controle, o plano de informação argila da categoria Amostra\_Campo (amostra) e visualizou-o na tela.

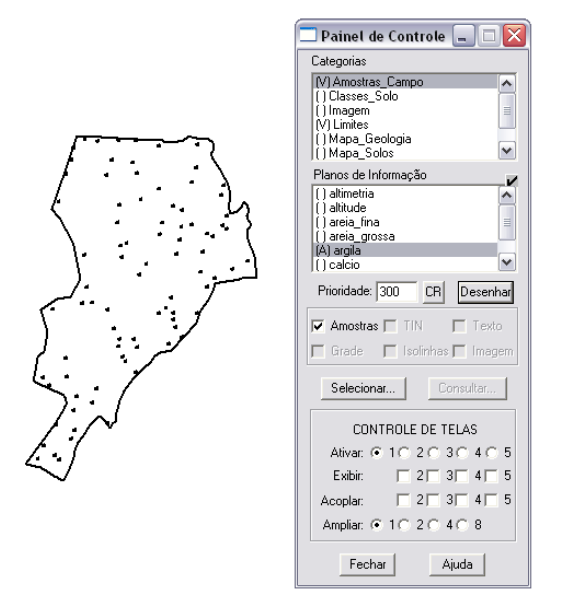

Figura 2 – Visualização do PI argila.

O próximo passo foi a análise exploratória, no SPRING esta análise de dados é realizada através de estatísticas univariadas (realizadas principalmente através de histogramas) e bivariadas.

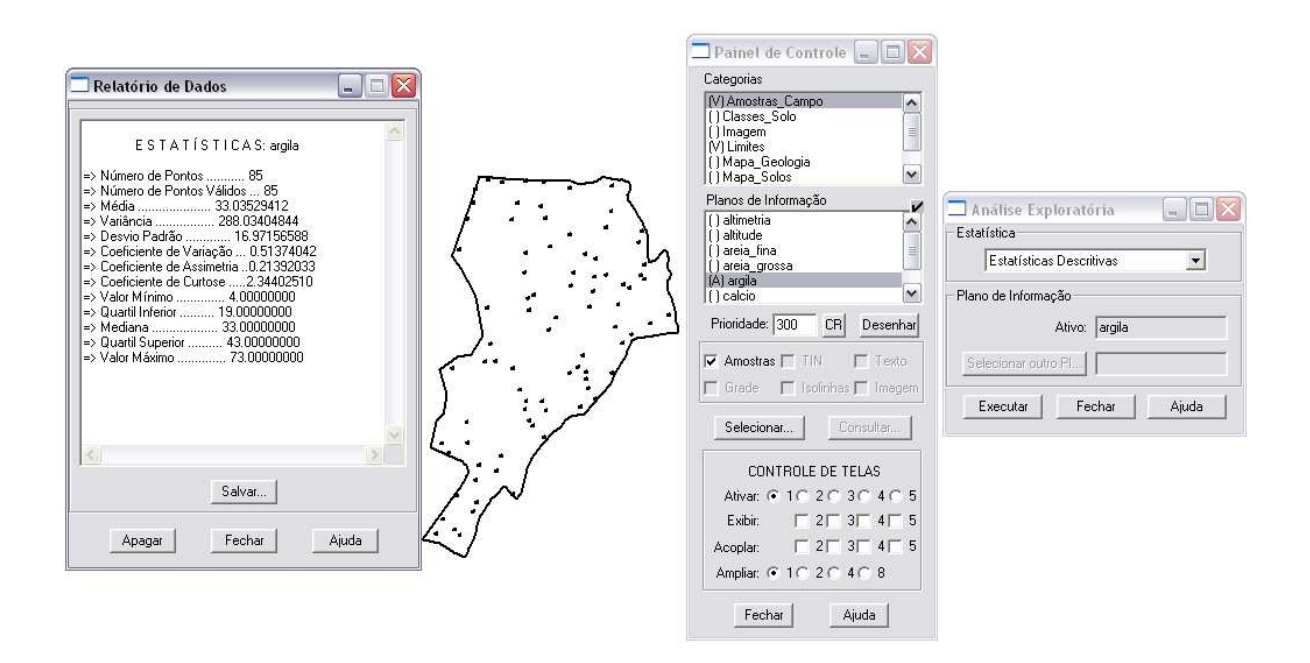

Figura 3 – Análise exploratória da variável argila

Além das estatísticas descritivas, foi visualizado no SPRING, os recursos gráficos de histograma e de gráfico da probabilidade normal.

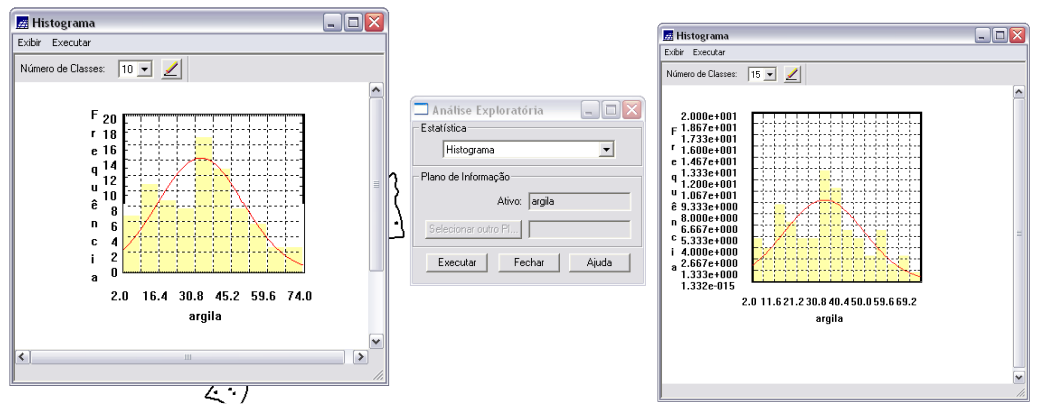

Figura 4 – Gráfico do histograma, à esquerda com 10 classes e à direita 15.

No histograma acima, o PI ativo (argila) está representado na cor amarela. A curva contínua em vermelho é uma distribuição Gaussiana e serve de referência para efeito de comparação. Abaixo temos o gráfico da probabilidade normal, onde a linha em vermelho representa a distribuição gaussiana e a cor azul a argila.

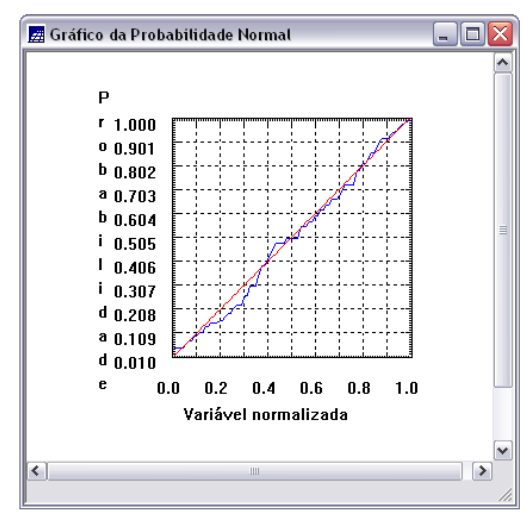

| 🗖 Análise Exploratória 🛛 🖃 🗖      |  |  |  |  |  |
|-----------------------------------|--|--|--|--|--|
| Estatística                       |  |  |  |  |  |
| Gráfico de Probabilidade Normal 💽 |  |  |  |  |  |
| Plano de Informação               |  |  |  |  |  |
| Ativo: argila                     |  |  |  |  |  |
| Selecionar outro PI               |  |  |  |  |  |
| Executar Fechar Ajuda             |  |  |  |  |  |
|                                   |  |  |  |  |  |

Figura 5 – Gráfico da Probabilidade Normal para o Pi argila.

Posteriormente foi realizado a análise da variabilidade espacial por semivariograma. Na Figura 6 (abaixo) o semivariograma apresentado possui uma variação ou forma não muito adequada quando comparado a um semivariograma ideal.

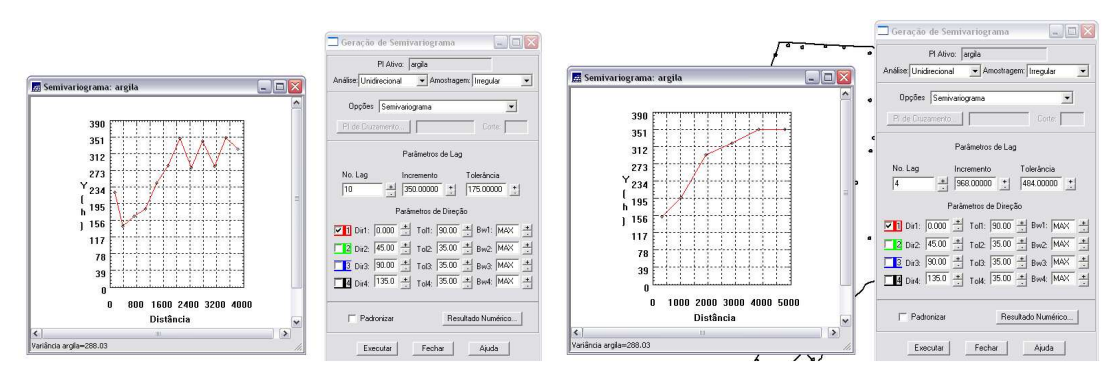

Figura 6 – Diferença entre semivariogramas, diferenciados pelos parâmetros de Lag, incremento e tolerância.

Através do menu análise, no submenu geoestatística – ajuste de semivariograma, obteve-se os parâmetros do modelo (Efeito pepita, contribuição e alcance) tomados como referencia para a definição dos parâmetros do modelo isotrópico.

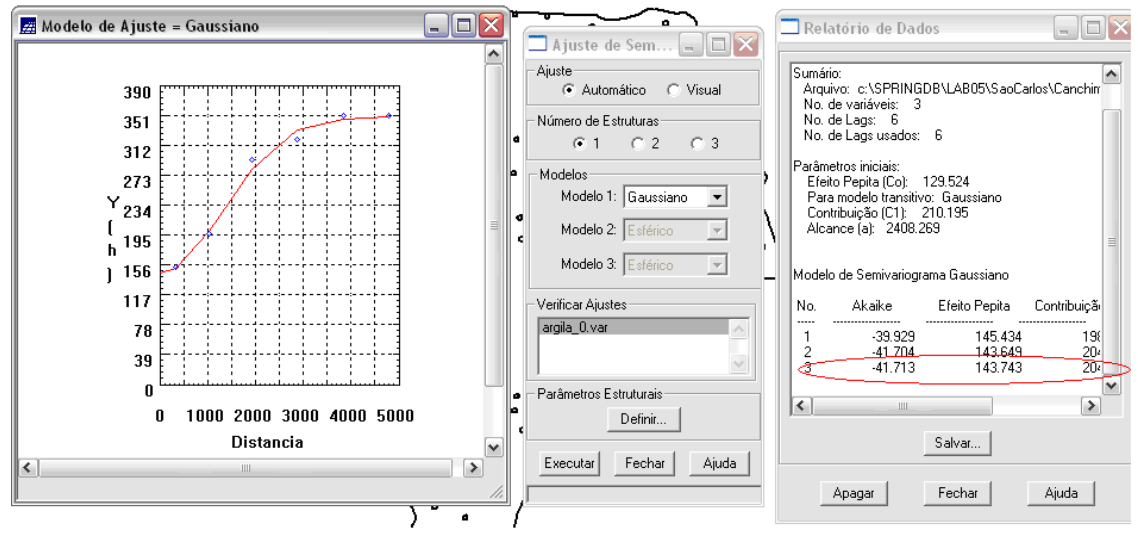

Figura 7 – Ajuste do semivariograma para modelagem do semivariograma experimental.

Com estes dados, pode-se programar na análise do semivariograma utilizando o ajuste de semivariogramas, no menu análise – geoestatística – ajuste de semivariograma. Para este procedimento deve-se clicar em Definir... e inserir os dados manualmente na janela de Parâmetros Estruturais nos campos de Efeito Pepita (118.854), Tipo: Gaussiano, Contribuição (230.892), Alcance Máximo (3989.20) e Alcance Mínimo (3989.20). Após este procedimento prossegue-se para a validação do modelo de ajuste, técnica que precede a técnica de krigeagem. O principal objetivo desta etapa é avaliar a adequação do modelo proposto no processo que envolve a re-estimação dos valores amostrais

conhecidos. Nesta etapa obtém-se a distribuição espacial do erro, estatística do erro e diagrama Observados x Estimados.

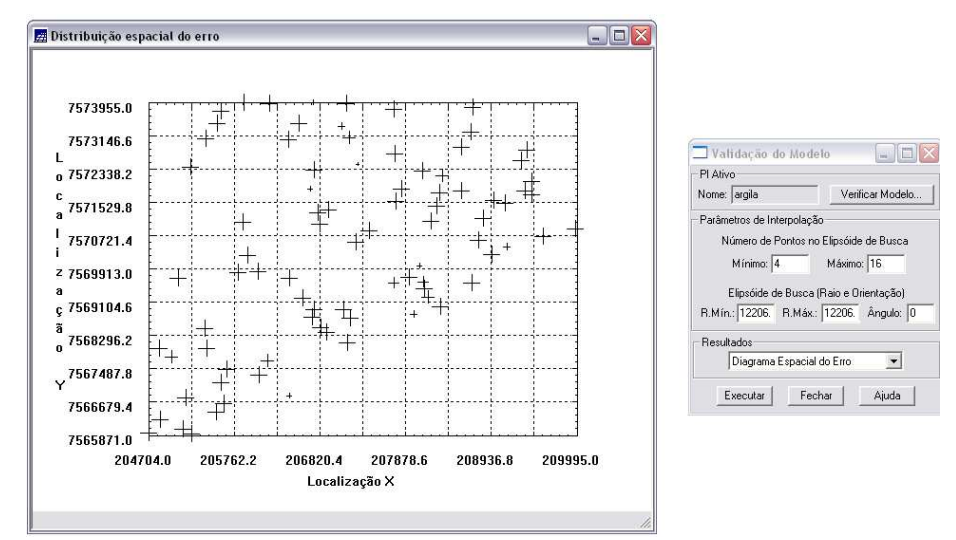

Figura 8 – Diagrama espacial de erro.

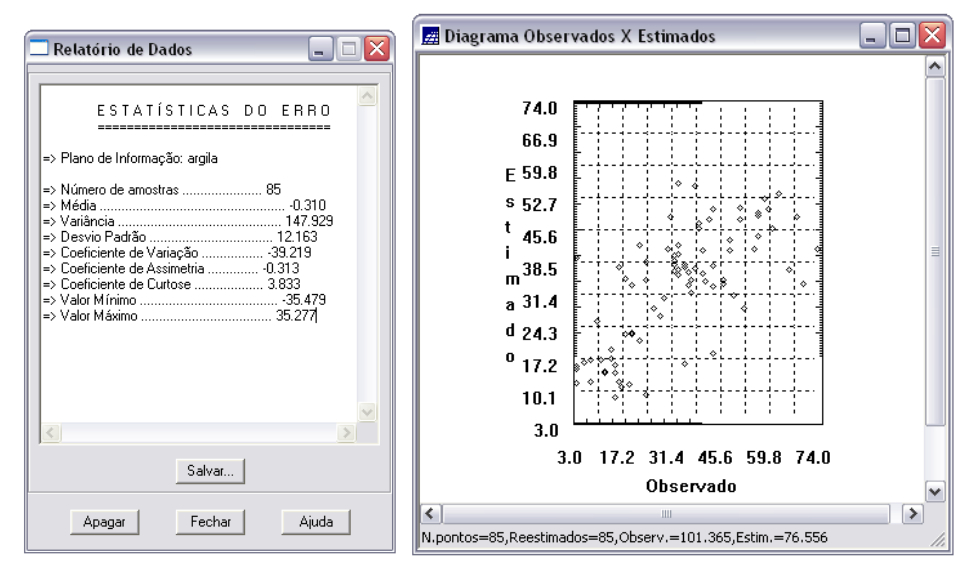

Figura 9 - Relatório de Dados e Diagrama Observados x Estimados.

Depois de realizada a validação do modelo, a etapa final do processo geoestatístico consiste na interpolação de krigeagem. Esta etapa final é realizada no menu Análise – Geoestatística – Krigeagem.

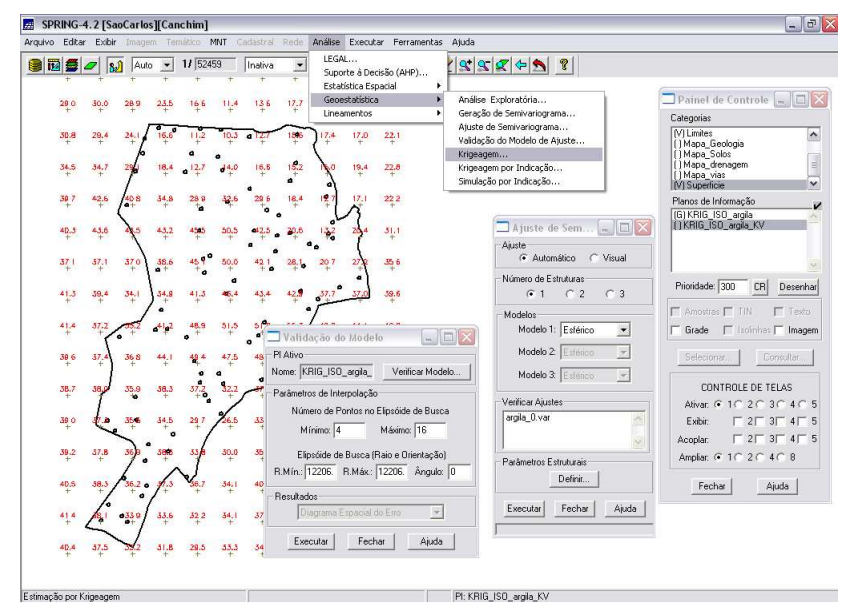

Figura 10 – Processo de krigeagem.

O próximo passo é a transformação da grade numérica em uma imagem, feito através do menu MNT – Geração. Após a criação da imagem na Categoria Imagem, plano de informação IMA\_KRIG\_ISO\_argila, fez-se um recorte através da programação legal. Posteriormente fatiou-se o plano de informação em classes: [0,15]: "Arenoso", [15,35] : "Medio", [35,45] : "Argiloso", [45,60] : "Muito Argiloso", como demonstrado a seguir:

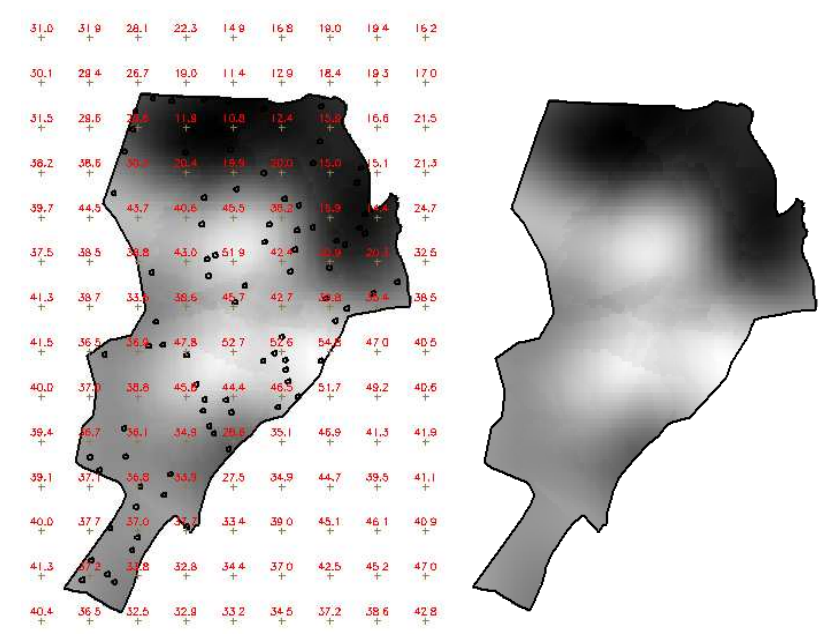

Figura 11 – Imagem Isotrópica gerada por krigeagem, com ou sem a grade.

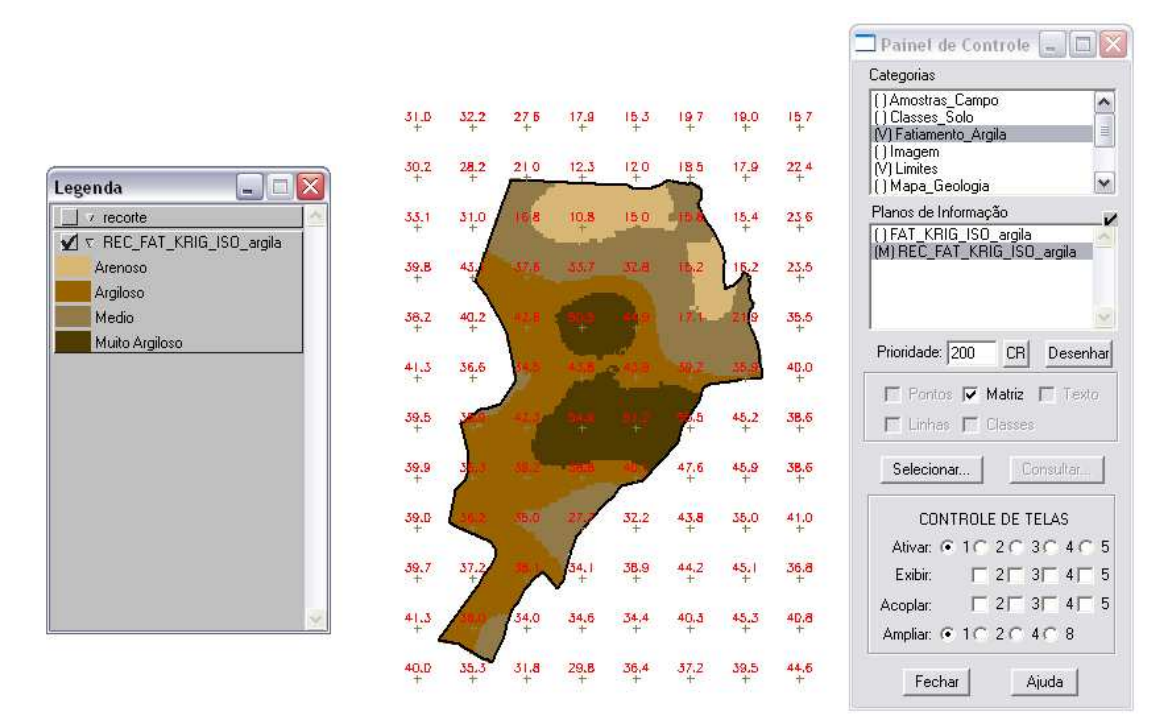

Figura 12 – Fatiamento da Imagem Isotrópica.

O próximo procedimento do "LAB\_5" foi gerar a imagem anisotrópica. O caso anisotrópico é um caso muito freqüente de ser observado, facilmente constatado através da observação da superfície de semivariograma. A superfície de semivariograma é um gráfico, 2D, que fornece uma visão geral da variabilidade espacial do fenômeno em estudo. É utilizado para detectar os eixos de Anisotropia, isto é, as direções de maior e menor continuidade espacial da propriedade em análise (SPRING). Para se detectar a anisotropia, deve-se proceder da seguinte forma: entrar no menu Análise – Geoestatística – Geração de Semivariograma; no tipo de análise deve-se colocar superfície, clicando em seguida em executar.

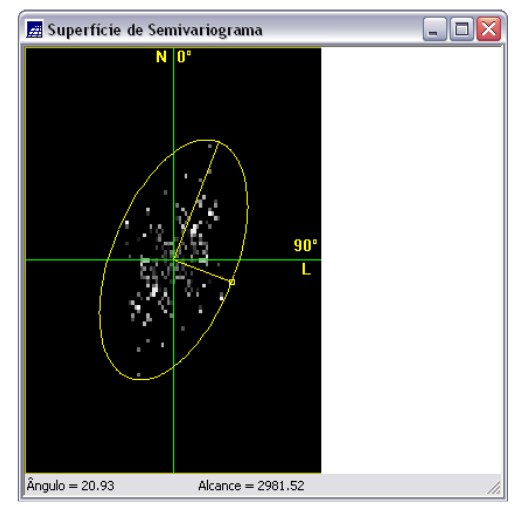

Figura 13 – Superfície do semivariograma para detectar a anisotropia.

Pela figura pode-se notar que há um espalhamento mais intenso na direção entre 17~20 graus e menos intenso na direção de aproximadamente 107 graus. As direções de maior e menor continuidade espacial são forçadas a serem ortogonais (uma elipse imaginária), pois isto é necessário à modelagem da anisotropia. Para a geração de semivariogramas direcionais deve-se proceder quase que da mesma forma que para a criação dos semivariogramas da Imagem Isotrópica. Na geração do semivariograma deve-se ajustar os parâmetros de lag e direção, obtendo o seguinte semivariograma:

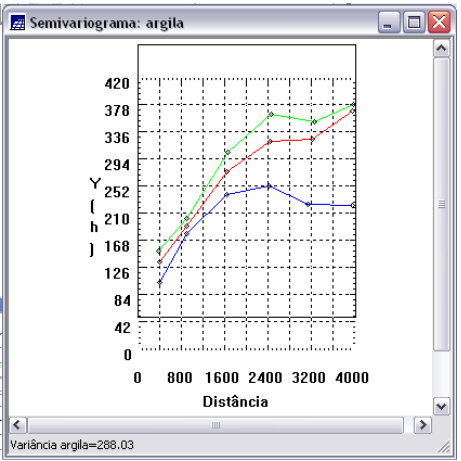

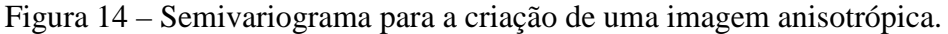

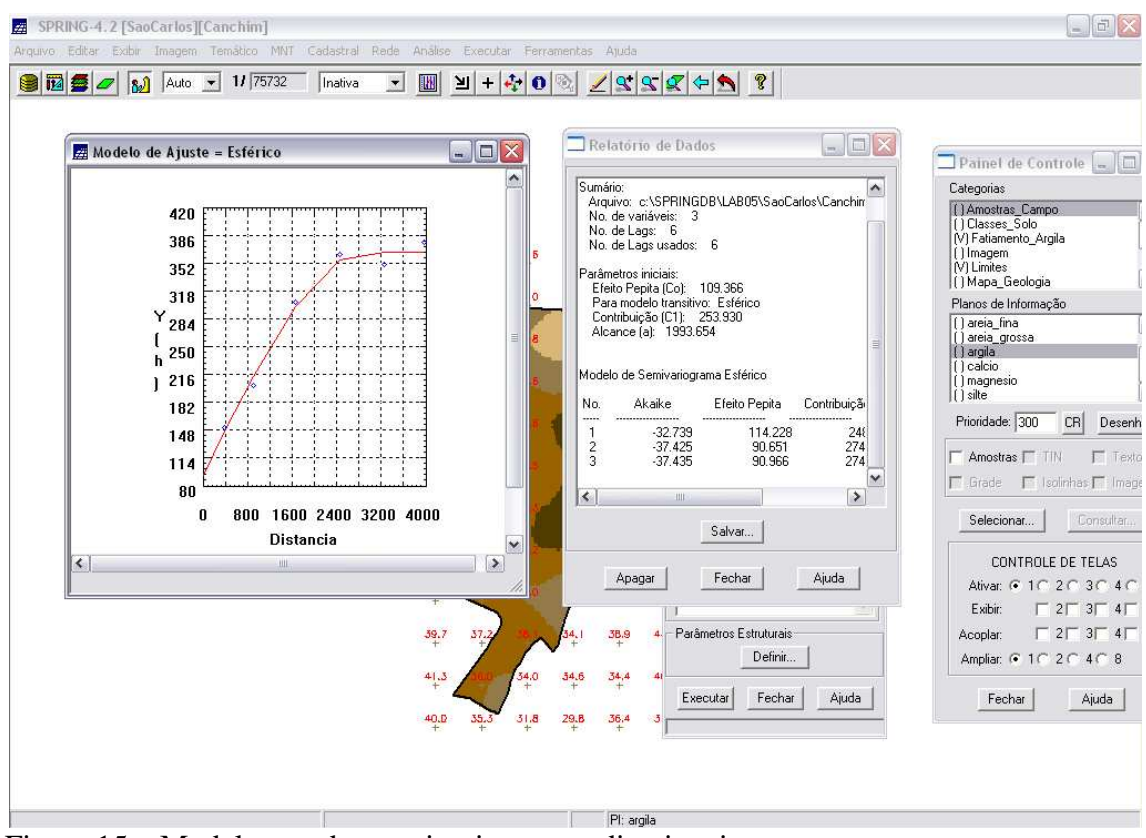

Figura 15 – Modelagem dos semivariogramas direcionais.

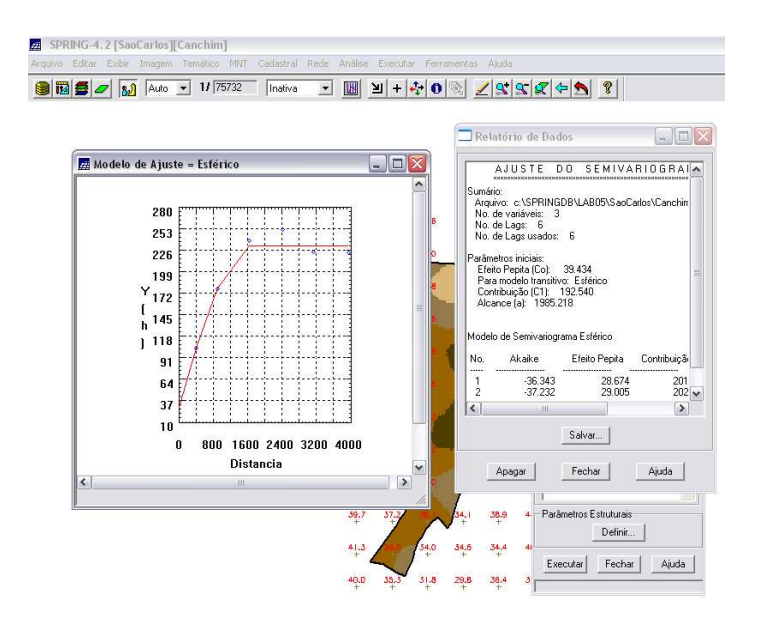

Figura 16 – Modelo de ajuste esférico com o relatório de dados.

Realizado a modelagem da anisotropia, o próximo passo é gravar o modelo proposto. Isto é feito copiando os dados da tabela anterior (ajuste do semivariograma) para a janela de Parâmetros Estruturais.

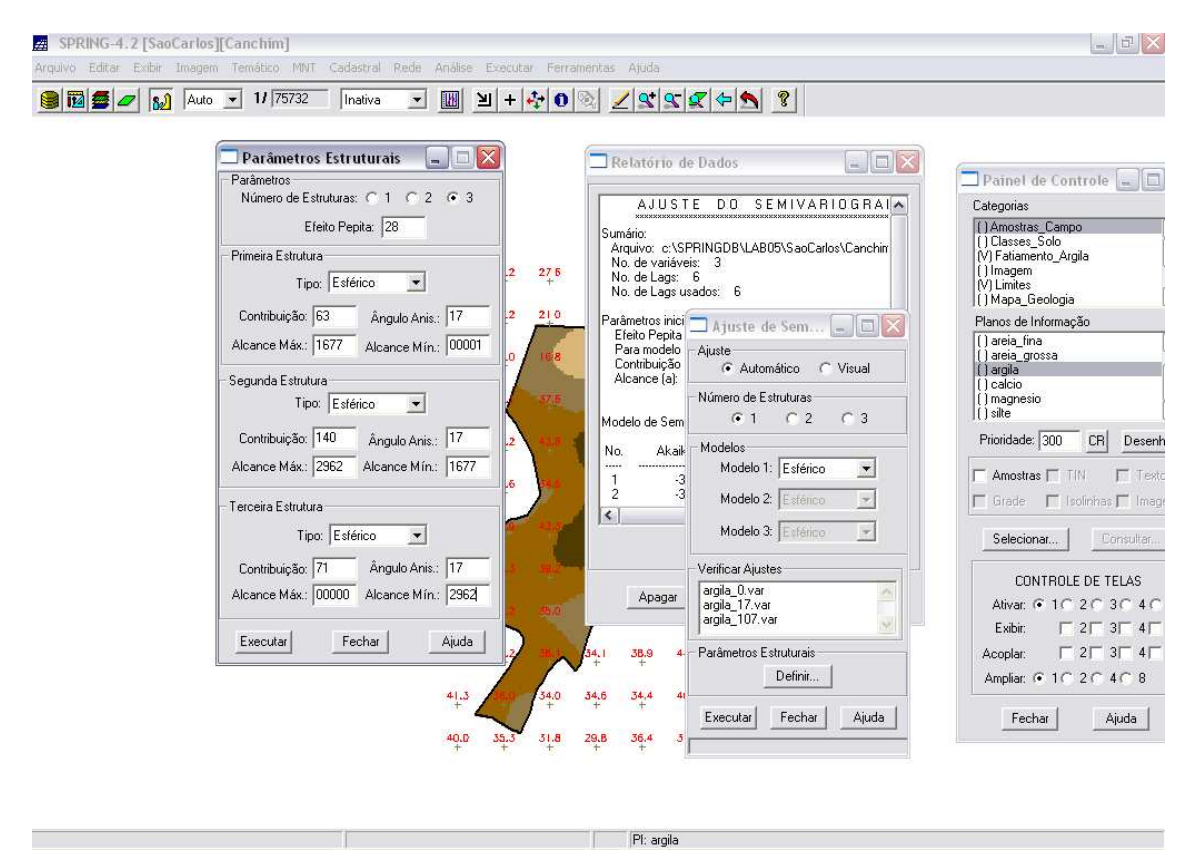

Figura 17 – Modelagem de anisotropia.

O próximo passo é a validação do modelo de ajuste, técnica realizada antes da krigeagem. O principal objetivo desta parte é avaliar a integridade dos dados quanto ao modelo proposto, no processo de re-estimação dos dados amostrais conhecidos.

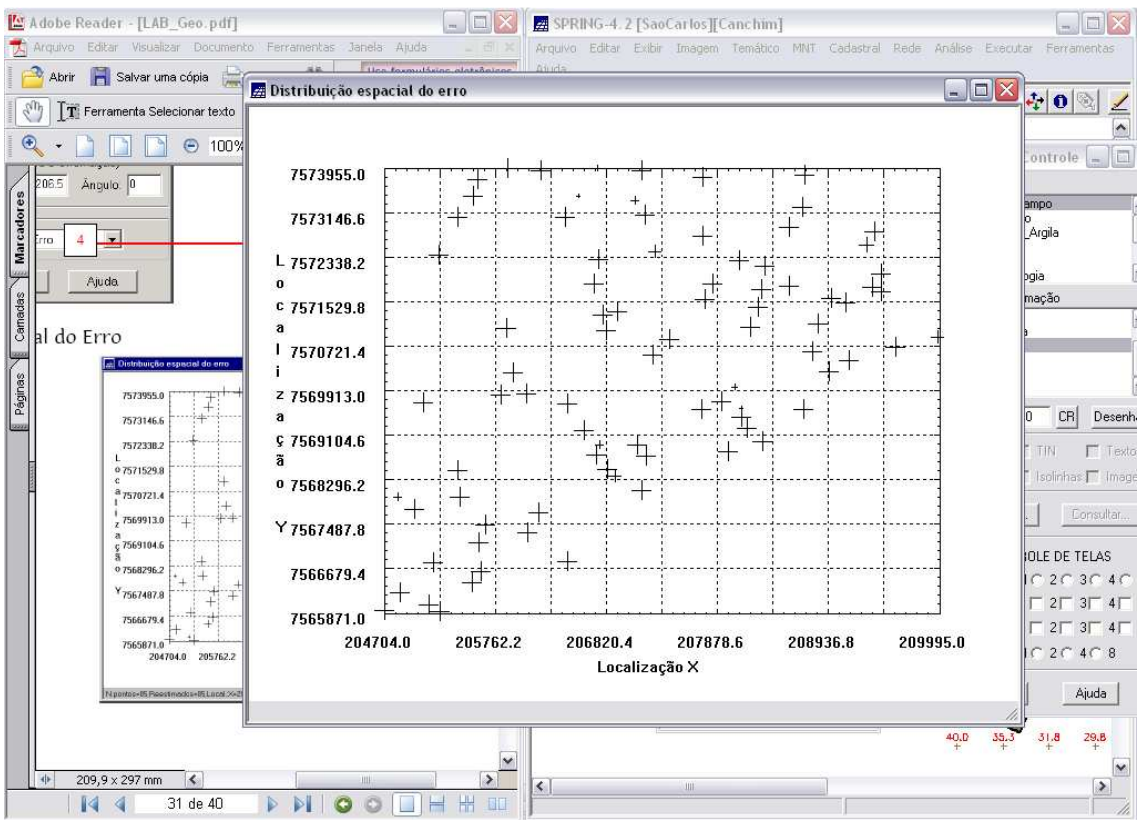

Figura 18 – Diagrama Espacial do Erro.

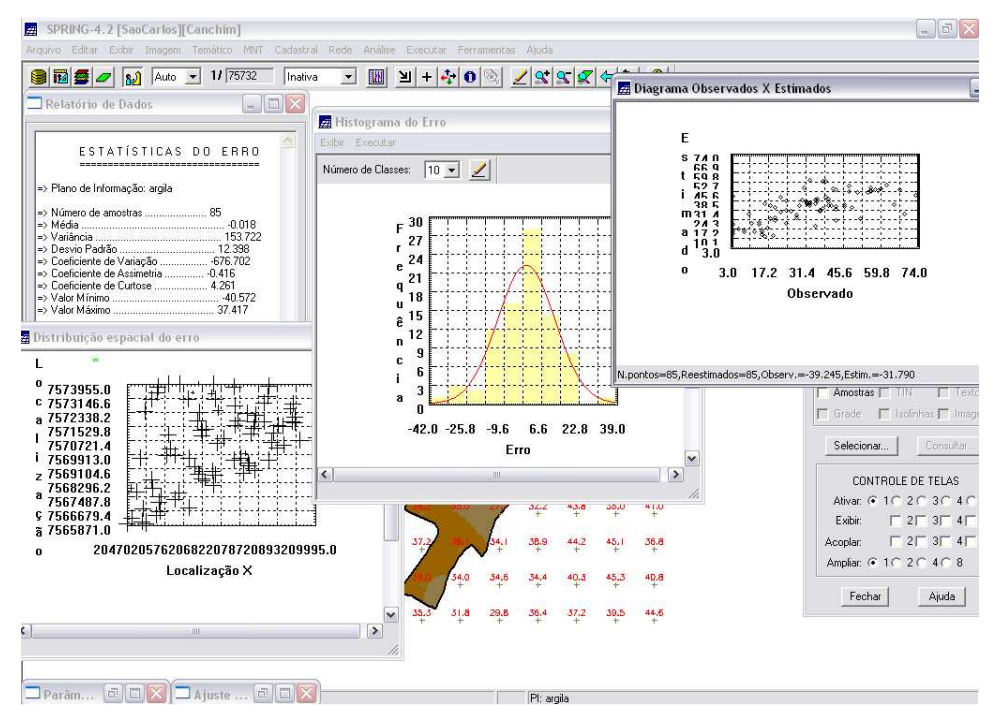

Figura 19 - Histograma do Erro, Estatística do Erro, Diagrama de valores Observados x Estimados.

O próximo procedimento é a interpolação por krigeagem ordinária, uma vez realizada a validação do modelo, a etapa final do processo geoestatístico consiste na interpolação de krigeagem. Esta etapa é realizada através do menu Análise – Geoestatística – Krigeagem. Neste caso o número de pontos no elipsóide de busca máximo passa para 64, obtendo o seguinte resultado:

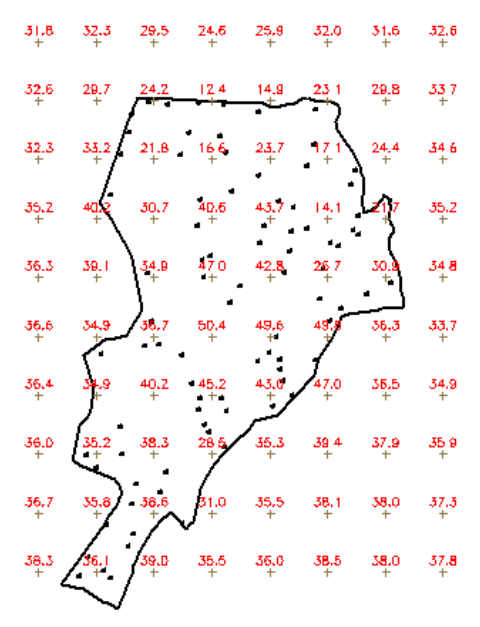

Figura 20 – Krigeagem para a estimação anisotrópica.

Após a geração da grade de krigeagem, proveniente de um modelo anisotrópico, gerada para o teor de argila, gera-se a imagem e posterior classificação ( [0,15] : "Arenoso", [15,35] : "Medio", [35,45] : "Argiloso", [45,60] : "Muito Argiloso"), como demonstrado a seguir:

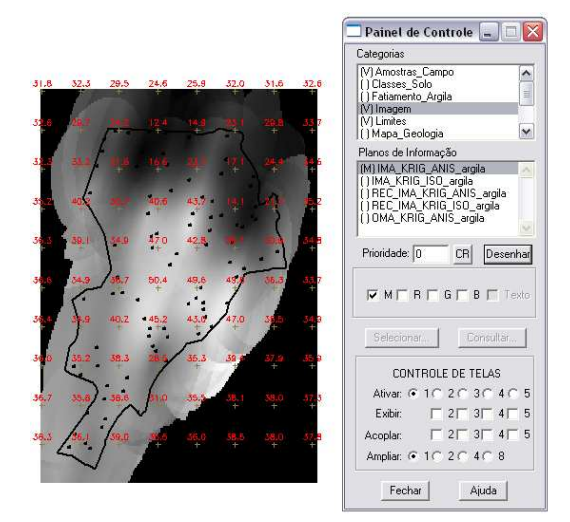

Figura 21 - Geração da Imagem da krigeagem.

| 31.8<br>+ | 32.3      | 29.5        | 24.6<br>+  | 25,9        | 32.0<br>+ | 31,5<br>+          | .32,6<br>+ |
|-----------|-----------|-------------|------------|-------------|-----------|--------------------|------------|
| 32.6<br>+ | 29.7<br>+ | 24.7        | 12.4       | 14.9<br>+   | 23 1      | 29.8<br>+          | 337<br>+   |
| 32.3      | 33.2      | فإذ         | ( <u></u>  | ų           | ų.        | 24.4<br>+          | 34 6<br>+  |
| 35.2<br>+ | 40.2      |             | 40.6       | <b>45.7</b> | 199       | 3                  | 35.2<br>+  |
| 36.3<br>+ | 39.1<br>+ | <b>39 B</b> | 470<br>+   | 42.8        | *         |                    | 34.8<br>+  |
| 35.6<br>+ | 34.9      | /38.7       | 50,4<br>+  | 49,6<br>+   | 491       | 35.3<br>+          | 33.7<br>+  |
| 36.4      | 39.9      | 40.2        | 45.2<br>++ | 45.0        | 147.0     | 36.5<br>+          | 34,9<br>+  |
| 36.0<br>+ | 36.2      | 38.3        | in         | 35.3<br>+   | 39 4      | 37.9<br>+          | 35.9<br>+  |
| 36.7<br>+ | 35.8      | 38.6        | B1.0       | .35.5<br>+  | 38.1<br>+ | 38.0<br>+          | 37.3<br>+  |
| 38.3<br>+ | 36.1      | 39.D<br>+   | 35.5       | 36.0<br>+   | 38.5<br>+ | <mark>38</mark> .0 | 37.8<br>+  |
|           | ~         |             |            |             |           |                    |            |

| Painel de Co                                                                                            | ntrole 💷 🗆 🚺                                                            |
|----------------------------------------------------------------------------------------------------|-------------------------------------------------------------------------|
| Categorias                                                                                              |                                                                         |
| (V) Amostras_Car<br>() Classes_Solo<br>() Fatiamento_Ar<br>(V) Imagem<br>(V) Limites<br>() Mapa_Geologi | npo ngila                                                               |
| Planos de Informa                                                                                       | ção                                                                     |
| () IMA_KHIG_AN<br>() IMA_KRIG_IS(<br>() REC_IMA_KRI<br>() OMA_KRIG_A<br>(M) REC_IMA_KR                  | IIS_argila<br>D_argila<br>G_ISO_argila<br>NIS_argila<br>RIG_ANIS_argila |
| Prioridade: 0                                                                                           | CR Desenhar                                                             |
| M R R                                                                                                   | G 🦵 B 🦵 Texto                                                           |
| Selecionar.                                                                                             | Consultar                                                               |
| CONTROL                                                                                                 | E DE TELAS                                                              |
| Ativar: 💽 10                                                                                            | 2030405                                                                 |
| Exibir:                                                                                                 | 2 3 4 5                                                                 |
| Acoplar:                                                                                                | 2 3 4 5                                                                 |
| Ampliar: 📀 1 C                                                                                          | 20408                                                                   |
| Fechar                                                                                                  | Ajuda                                                                   |

^

≣ ~

1

5

5

5

2 3 4

Ajuda

Figura 22 – Imagem da Krigeagem com recorte.

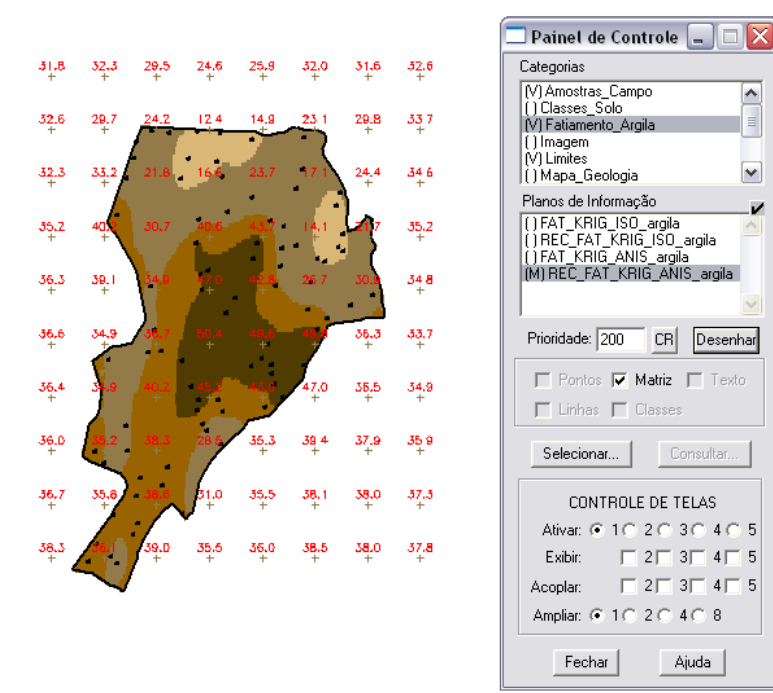

Figura 23 – Fatiamento da imagem da krigeagem.

## 2.3 CONSIDERAÇÕES FINAIS

Após o término do "LAB\_5", pode-se constatar a diferença nos resultados obtidos pelos dois métodos acima realizados. Ao passo que a imagem de isotropia em fenômenos naturais é um caso pouco freqüente de ser observado, um único modelo é suficiente para descrever a variabilidade espacial do fenômeno em estudo. Quando lidamos com a isotropia na tentativa de detectar uma estrutura de correlação espacial, utiliza-se a tolerância angular máxima (90 graus), tornando a direção insignificante (SPRING).

Já a anisotropia em propriedades naturais é um caso muito freqüente de ser observado, sendo facilmente constatada através da observação da superfície de semivariograma, indicando uma direção preferencial ficando clara a distinção entre os dois processos.